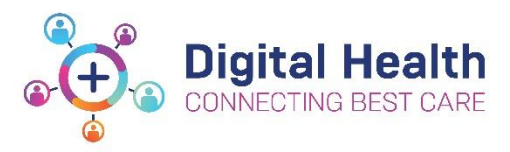

## EMR Quick Reference Guide

## EMR Access and Set-Up - Using Slack

A Slack workspace is a space you share with other members to communicate and get work done.

Step 1. Access Slack via one of the two options:

| Option 1                                                                                                | okta                                                                                                    | O Search usur anne                                                                                                    |  |  |  |  |
|----------------------------------------------------------------------------------------------------|----------------------------------------------------------------------------------------------------|----------------------------------------------------------------------------------------------------|--|--|--|--|
| Option                                                                                                  | οκία                                                                                                    | or annu ion abha                                                                                                    |  |  |  |  |
| Access via Okta                                                                                         | My Apps Work Microsites                                                                                                    | Launch apps more quickly from any page with the Okta plugin Install Need held? (* X                                                                                                    |  |  |  |  |
| Go to <u>My Apps Dashboard</u><br><u>  WesternHealth</u><br>(wh.org.au)<br>Click on Slack App           | Add section (2)                                                                                                    | My Apps Bort *   © Work Image: State of the state of the state of |  |  |  |  |
|                                                                                                    |                                                                                                    |                                                                                                    |  |  |  |  |
| Option 2                                                                                                | 🔸 🚽 🐨 🕼 🕐 https://dat.com/metine-super-super-supe |                                                                                                    |  |  |  |  |
| Log in   Slack<br>If unable to locate Slack<br>App on My Apps<br>Dashboard, go to<br>https://slack.com/ |                                                                                                    | <text><section-header><section-header><section-header><section-header><section-header><section-header><section-header><section-header></section-header></section-header></section-header></section-header></section-header></section-header></section-header></section-header></text>                                                                                                    |  |  |  |  |

## Step 2. Register yourself onto Slack WH account

| You will be welcomed with<br>the screen requesting your<br>work email address. | <b>†</b> ₽ slack                                                |  |
|--------------------------------------------------------------------------------|-----------------------------------------------------------------|--|
|                                                                                | First of all, enter your email<br>address                       |  |
| Please add your WH work email address.                                         | We suggest using the <b>email address that you use at work.</b> |  |
|                                                                                | Continue                                                        |  |

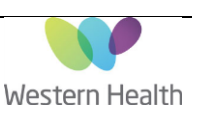

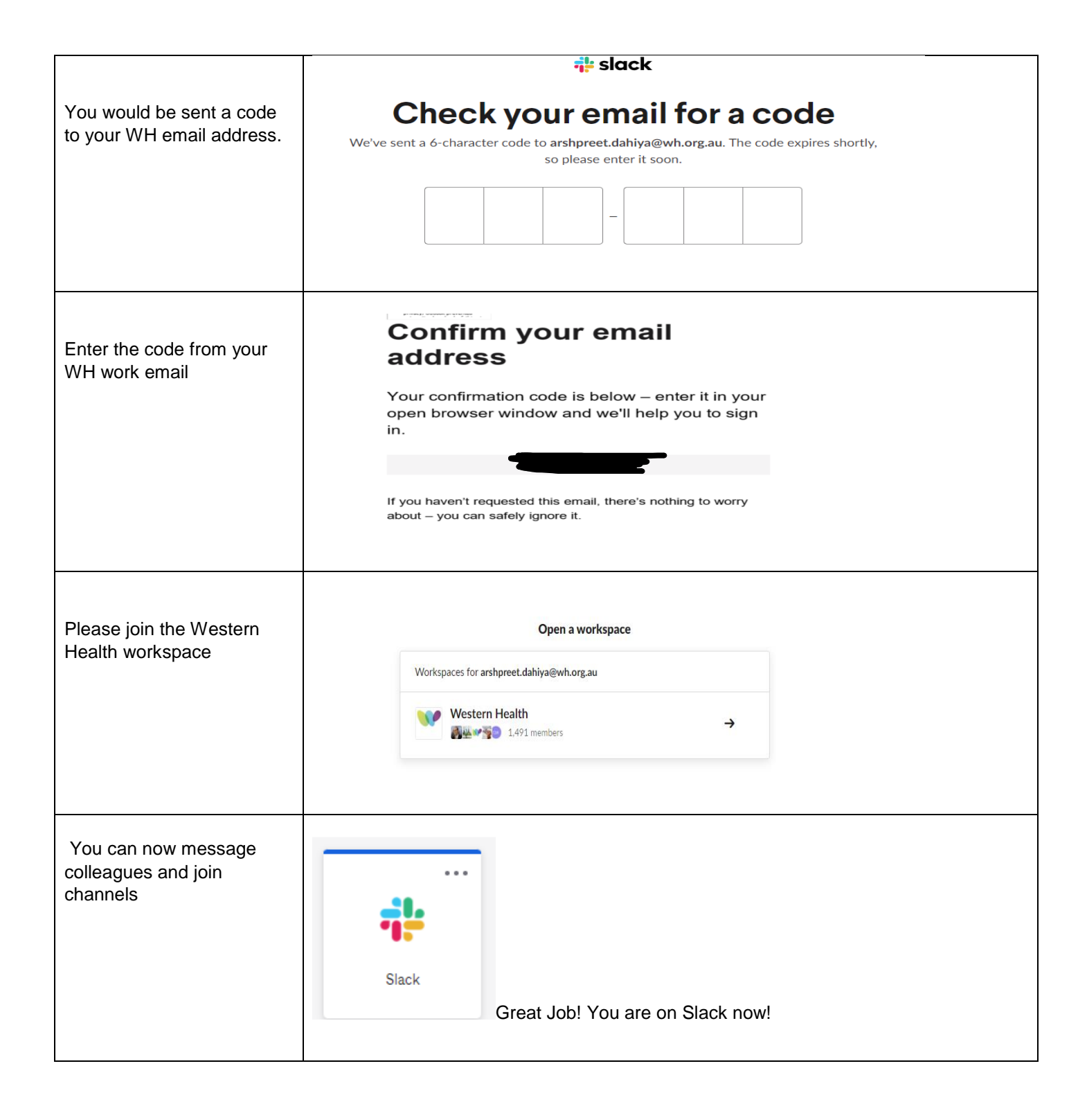

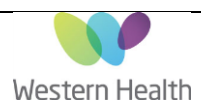

Step 3. Consider downloading Slack on your preferred device by following the steps below. Note: This process is one time only, you do not need to repeat these steps again to login to your phone.

| iOS<br>(available from AppStore)            | Slack for IPhone                                                                                                    |
|---------------------------------------------|----------------------------------------------------------------------------------------------------|
| Android<br>(available from PlayStore)       | Slack<br>Stock Technologies Inc.                                                                                                    |
| Windows Phone (available<br>from PlayStore) | Slack for<br>Windows<br>With the Slack app, your team is<br>never more than a click away.<br>DOWNLOAD (64-BIT)<br>Download from the Microsoft Store |

| Step 3.1- Search Slack in      | Q slack                                                                                                    | Cance                                                                                                    |
|--------------------------------|----------------------------------------------------------------------------------------------------|----------------------------------------------------------------------------------------------------|
| relevant App store as per your | Slack<br>Business Communi                                                                                                    | cation C                                                                                                    |
| device                         |                                                                                                    | Carlot                                                                                                    |
|                                | Stack brings people and information<br>together so that we can get work down                                                                                                    | released to a project Many track of progress and relevant conversations                                                                                                    |
|                                | International Configuration Ltd.                                                                                                    | All and a second second |
|                                | 0) Threads Bits data starts   O Outlin Disclinic   Uncread (May Issue stat   Et chily dealerses Outlinic                                                                            | Constraint of the second second       |
|                                | Fit Link Americ     C     Link Americ     C       Might Microsoft     C     C     Them Stress       Modellays                                                                       |                                                                                                    |
|                                | My projects contractive websites contractive websites contractive websites contractive websites contractive websites contractive websites contractive websites contractive websites | An Un of Handham                                                                                                    |
|                                |                                                                                                    |                                                                                                    |
| Step 3.2- After downloading it |                                                                                                    |                                                                                                    |
| on your device, you will be    |                                                                                                    |                                                                                                    |
| welcomed with this screen      |                                                                                                    |                                                                                                    |
|                                |                                                                                                    |                                                                                                    |
|                                |                                                                                                    |                                                                                                    |
|                                |                                                                                                    | 23                                                                                                    |
|                                |                                                                                                    |                                                                                                    |
|                                |                                                                                                    |                                                                                                    |
|                                | Go                                                                                                    | on                                                                                                    |
|                                | Sig                                                                                                    | gn in                                                                                                    |
| Step 3.4- Type in your         | 2:59                                                                                                    |                                                                                                    |
| Western Health email address   | < Sign in with                                                                                                    | n email                                                                                                    |
|                                | Enter your email address                                                                                                    |                                                                                                    |
|                                | arshpreet.dahiya@wh.org.a                                                                                                    | u 🛛                                                                                                    |
|                                | We'll send you an email to confirm                                                                                                    | m your address.                                                                                                    |
|                                | Next                                                                                                    |                                                                                                    |
|                                | Want to sign in to GovSlack inste                                                                                                    | ad?                                                                                                    |
|                                | Sign in to GovSlack                                                                                                    |                                                                                                    |
|                                |                                                                                                    |                                                                                                    |

Updated: 29/05/2023

Page **3** of **4** Version: 0.2

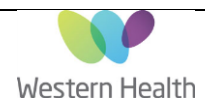

| Step 3.5- Check your Western<br>health email address for the<br>sign in link                                                  | Contrast and<br>Dear entral and<br>Dear entral and                                                                                                    |
|----------------------------------------------------------------------------------------------------|----------------------------------------------------------------------------------------------------|
| Step 3.6- You will be sent an<br>email to WH email address,<br>click on 'Confirm Email<br>address'                            | Confirm your email<br>address to get started on<br>Slack<br>Once you've confirmed that<br>arshpreet dahiya@wh.org.au is your email<br>address, we'll help you find your Slack<br>workspaces or create a new one.<br>From your mobile device, tap the button below to<br>confirm: |
| Step 3.7- Sign in Using Okta<br>with your WH password. Once<br>you are logged in, Slack is all<br>ready to go on your device. | Slack                                                                                                    |

Approved by: Emma Steele